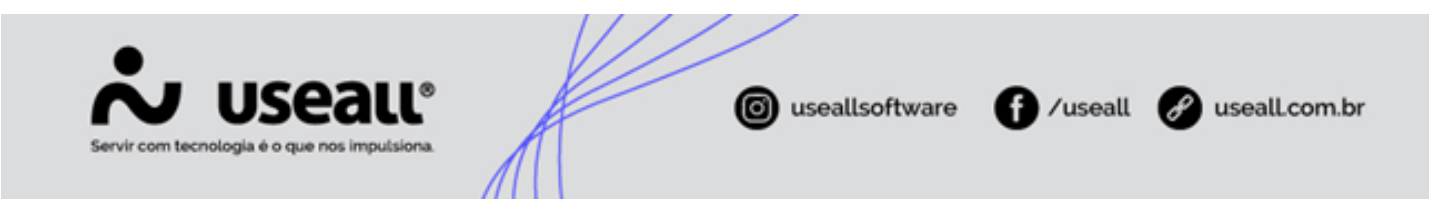

# Contas a receber

- Objetivo
- Configurações
- Processos

## Objetivo

O processo **Contas a Receber** tem como finalidade gerenciar de forma eficiente os títulos a receber da empresa, incluindo faturas, boletos e outros tipos de créditos financeiros. Os lançamentos desses títulos podem ser feitos manualmente ou automaticamente, por meio da integração com o processo de vendas.

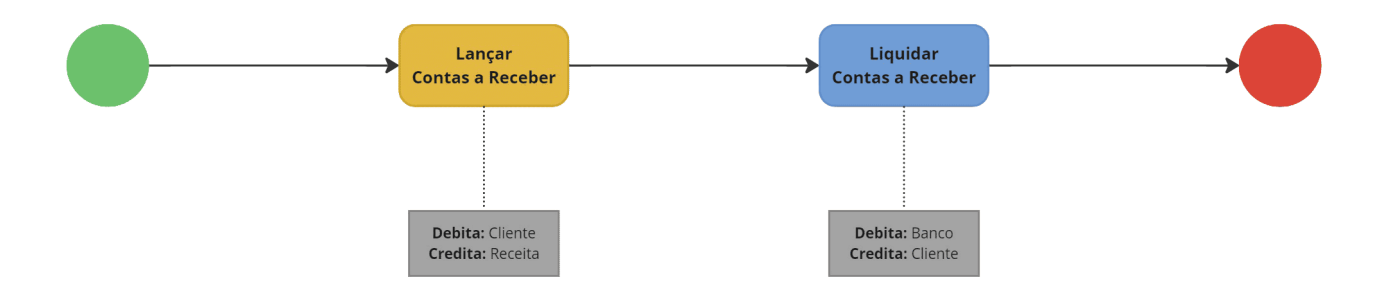

## Configurações

Antes de efetuar os lançamentos e baixas de títulos a receber, deve-se configurar o processo de cada operação.

### Configuração da cobrança bancária

A configuração da cobrança bancária deve ser realizada antes dos lançamentos de **Contas a receber**. Para isso, devese acessar **Módulo Início > Parametrização > Contas a receber > Configuração da cobrança bancária**.

### Tipo de contas a receber

Matriz Criciúma & (48) 3411-0600 Unidade Florianópolis

Unidade Caxias do Sul & (54) 99631-8810

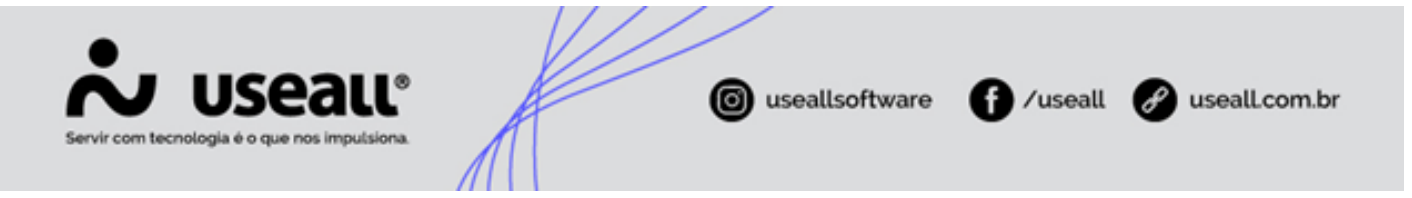

Este cadastro é responsável por vincular o processo de **Contas a receber** à contabilidade, garantindo que cada transferência financeira seja registrada de maneira correta. Os modelos de lançamentos contábeis são criados no cadastro de **Regras contábeis** e, posteriormente, vinculados ao **Tipo de contas a receber**. Além disso, o cadastro permite definir dados padrão para novos títulos, facilitando o preenchimento e evitando a digitação repetitiva de informações.

O acesso está disponível no Módulo Receber > Listas > Tipo de contas a receber.

| <b>ஃ</b> use | au M2                      |                    |                            | ALCONE TO THE        | <br>ude men |  | Q | == | ۲ |   | P    | <b>©</b> |
|--------------|----------------------------|--------------------|----------------------------|----------------------|-------------|--|---|----|---|---|------|----------|
| =            | Receber                    |                    |                            |                      |             |  |   |    |   |   |      |          |
| ÷.           |                            |                    |                            |                      |             |  |   |    |   |   |      |          |
| 2            | 📽 Clientes                 | 2 Contas a receber | Baixas de contas a receber |                      |             |  |   |    |   |   |      |          |
| ŵ            |                            |                    |                            |                      |             |  |   |    |   |   |      |          |
| æ            | Vegociações de<br>cobrança |                    | Remessas bancárias         | S Retornos bancários |             |  |   |    |   |   |      |          |
| 岸            |                            |                    |                            |                      |             |  |   |    |   |   |      |          |
|              |                            |                    |                            |                      |             |  |   |    |   |   |      |          |
| \$           |                            |                    |                            |                      |             |  |   |    |   |   |      |          |
| <b></b>      |                            |                    |                            |                      |             |  |   |    |   |   |      |          |
|              |                            |                    |                            |                      |             |  |   |    |   |   |      |          |
|              |                            |                    |                            |                      |             |  |   |    |   |   |      |          |
|              | Eistas                     | Relatórios         | Mais opções                |                      |             |  |   |    |   |   |      |          |
|              | Pesquisar lista            |                    |                            |                      |             |  |   |    |   |   |      |          |
|              | Carteiras                  | · · · · · ·        |                            |                      |             |  |   |    |   |   |      |          |
|              | Clientes / Fornecedores    |                    |                            |                      |             |  |   |    |   |   |      |          |
|              | Especies de títulos        |                    |                            |                      |             |  |   |    |   |   |      |          |
|              | Portadores                 |                    |                            |                      |             |  |   |    |   |   |      |          |
|              | Tipos de contas a receber  | 1                  |                            |                      |             |  |   |    |   |   |      |          |
|              | Motivos de devolução de    | heques             |                            |                      |             |  |   |    |   |   |      |          |
|              | Tipos de contato para neg  | ociação            |                            |                      |             |  |   |    |   |   |      |          |
|              | Resultados dos contatos    | -                  |                            |                      |             |  |   |    |   |   |      |          |
|              | 1                          |                    |                            |                      |             |  |   |    |   | R | ecek | ber      |

## Regra contábil

Para que a contabilização de um título a receber seja realizada corretamente, é necessário efetuar os cadastros das **Regras contábeis** específicas para o processos e vinculá-las aos respectivos **Tipos de contas a receber**.

O acesso está disponível em Módulo Contábil > Regras Contábeis.

Matriz Criciúma & (48) 3411-0600 Unidade Florianópolis

Unidade Caxias do Sul & (54) 99631-8810

|              |                          | 1502                       | <b>NI</b> ®          | k     |   |               | <b>A</b> (marti     |                 |
|--------------|--------------------------|----------------------------|----------------------|-------|---|---------------|---------------------|-----------------|
| Se           | rvir com tecnolo         | gla é o que nos ir         | mpulsiona.           | A     |   | Useausontware | U <sup>7useau</sup> | e useall.com.br |
| <b>ئە</b> 10 | seau N2                  |                            |                      |       | - | Nada Alexa    |                     | a # 🕫 🖬 🕼       |
| =            | Contábil                 |                            |                      |       |   |               |                     |                 |
| <b>†</b>     | 🗊 casta antibais         |                            | Denne analitair      | Decen |   |               |                     |                 |
|              | Contas contabeis         | Centros de custos          | Regras contabels     | CAR   |   |               |                     |                 |
| &            | Lançamentos<br>contábeis | SPED Fiscal                |                      |       |   |               |                     |                 |
| 崇            |                          |                            |                      |       |   |               |                     |                 |
|              | Apuração do<br>resultado | Exportar lanctos contábeis | Livros de inventário |       |   |               |                     |                 |
| \$           | - Orramonto              |                            |                      |       |   |               |                     |                 |
|              | empresarial              |                            |                      |       |   |               |                     |                 |
|              | Eistas                   | Pelatórios                 | Mais opções          |       |   |               |                     |                 |
|              |                          |                            |                      |       |   |               |                     |                 |
|              |                          |                            |                      |       |   |               |                     |                 |
|              |                          |                            |                      |       |   |               |                     |                 |
|              |                          |                            |                      |       |   |               |                     |                 |
|              |                          |                            |                      |       |   |               |                     |                 |
|              |                          |                            |                      |       |   |               |                     |                 |
|              |                          |                            |                      |       |   |               |                     | Contábil        |

## Processos

Ao acessar a funcionalidade de **Contas a receber** disponível **Módulo Receber > Contas a receber** são exibidos os filtros e botão pesquisar, botão Novo, *grid* de informações e o botão Mais opções.

| <b>ஃ</b> U | seall N2                                       |                    |                            |                      |      |  | * | ۲ |   | P    | <b>(</b> )* |
|------------|------------------------------------------------|--------------------|----------------------------|----------------------|------|--|---|---|---|------|-------------|
| =          | Receber                                        |                    |                            |                      |      |  |   |   |   |      |             |
| <b>n</b>   |                                                |                    |                            |                      |      |  |   |   |   |      |             |
| <u>~</u>   | 🖀 Clientes 🔷                                   | 🖉 Contas a receber | Baixas de contas a receber |                      |      |  |   |   |   |      |             |
| ŵ          |                                                |                    |                            |                      |      |  |   |   |   |      |             |
| &          | Vegociações de<br>cobrança                     |                    | Remessas bancárias         | S Retornos bancários |      |  |   |   |   |      |             |
| ¥          |                                                |                    |                            |                      |      |  |   |   |   |      |             |
|            |                                                |                    |                            |                      |      |  |   |   |   |      |             |
| \$         |                                                |                    |                            |                      |      |  |   |   |   |      |             |
| <b></b>    |                                                |                    |                            |                      |      |  |   |   |   |      |             |
|            |                                                |                    |                            |                      |      |  |   |   |   |      |             |
|            |                                                |                    |                            |                      |      |  |   |   |   |      |             |
|            | Eistas                                         | Paratórios 🔁       | Mais opções                |                      |      |  |   |   |   |      |             |
|            | Pesquisar lista                                |                    |                            |                      |      |  |   |   |   |      |             |
|            | Carteiras                                      | A                  |                            |                      |      |  |   |   |   |      |             |
|            | Clientes / Fornecedores<br>Espécies de títulos |                    |                            |                      |      |  |   |   |   |      |             |
|            | Métodos de recebimento                         |                    |                            |                      |      |  |   |   |   |      |             |
|            | Portadores                                     |                    |                            |                      |      |  |   |   |   |      |             |
|            | Tipos de contas a receber                      | J                  |                            |                      |      |  |   |   |   |      |             |
|            | Tipos de contato para nec                      | orieques           |                            |                      |      |  |   |   |   |      |             |
|            | Resultados dos contatos                        |                    |                            |                      |      |  |   |   |   |      |             |
|            | L                                              |                    |                            |                      | <br> |  |   |   | R | ecel | ber         |

Matriz Criciúma & (48) 3411-0600 Unidade Florianópolis

Unidade Caxias do Sul & (54) 99631-8810

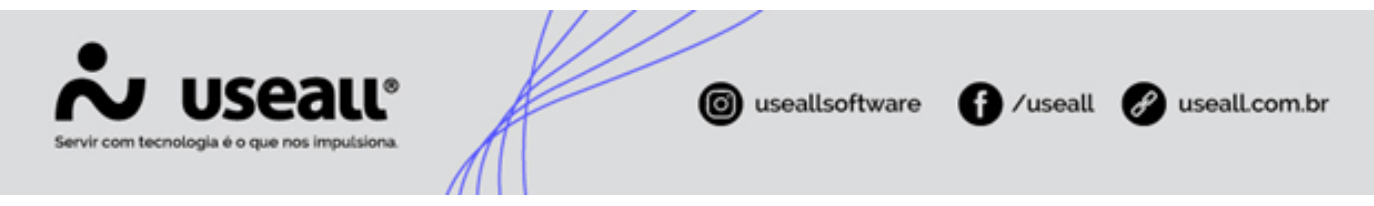

## Filtros e botão pesquisar

Após aplicado os filtros, pode-se clicar no botão Pesquisar para apresentar as informações na grid.

| Rector       Contras sector         Image: Contras sector       Image: Contras sector         Image: Contras sector       Image: Contras sector                                                                                                    | <b>~</b> ( | iseali vz               |                                                                             |                      |                                     | -        | e continu ant-sub             |                      |                      |                          |                 | ۹ | =               | ж в            | P        | 6         |
|----------------------------------------------------------------------------------------------------|------------|-------------------------|-----------------------------------------------------------------------------|----------------------|-------------------------------------|----------|-------------------------------|----------------------|----------------------|--------------------------|-----------------|---|-----------------|----------------|----------|-----------|
| *         *         *                                                                                                    | ≡          | Receber                 | Contas a receber                                                            |                      |                                     |          |                               |                      |                      |                          |                 |   |                 |                |          |           |
| India C      India C            | *          | ~ Q — Filtros avanças   | los                                                                         |                      |                                     |          |                               |                      |                      |                          |                 |   |                 |                |          |           |
| Image: State Aberto, Parcial Image: State Aberto, Parcial Image: State Aberto, Parcial Image: State Aberto, Parcial Image: State Image: State Aberto, Parcial Image: State Image: State Aberto, Parcial Image: State Aberto, Parcial Image: State Aber                                |            | Emissão 🗸               | Este mês 🛛 🕹 01/11/2024 🔛 🗄                                                 | 30/11/2024           |                                     |          |                               |                      |                      |                          |                 |   |                 |                |          |           |
| Verdeder Q    Verdeder  Q of gogo ompressiat  Q of Critica  Q of Critica  Q of Critica  Provide of Critica  Socied studie  Q of Verdeder  Socied studie  Q of Verdeder  Socied studie  Q of Verdeder  Verdeder  Socied studie  Q of Verdeder  Verdeder  Verdeder  Socied studie  Q of Verdeder  Verdeder  Verdeder  Socied studie  Q of Verdeder  Verdeder  Verdeder  Socied studie  Q of Verdeder  Verdeder  Verdeder  Verdeder  Verdeder  Socied studie  Verdeder  Verdeder  Verder  Verder  V                                                                                                    | <u>_~1</u> | Status                  | Aberto, Parcial ~                                                           | Filial               | and the second second second second | ~        |                               |                      |                      |                          |                 |   |                 |                |          |           |
| Pendar Q Certera Q Certera Q Certera Q Certera Q Certera Q Certera Q Certera Q Certera Certera Cer     | <u>~</u>   | Vendedor                | Q ~                                                                         | Grupo empresarial    |                                     | <u> </u> |                               |                      |                      |                          |                 |   |                 |                |          |           |
| Tipo de conta serette   Tipo de conta serette Q   Espécie de thab (MC, E), NA, ADTO-CL, OC, 10, 10, 14   Nimere doc. fraz   Status balets   Q   Menerador   Nomere   Nomere   N                                                                                                    |            | Portador                | Q v                                                                         | Carteira             |                                     | 2 -      |                               |                      |                      |                          |                 |   |                 |                |          |           |
| Epsice de this       (M. CH, ND, ADTO-CLI, CT, ID, U, 4]       Numeros         Image: Status colos       Image: Status colos       Image: Status colos         Image: Status colos       Image: Status colos       Image: Status colos         Image: Status colos       Image: Status colos       Image: Status colos         Image: Status colos       Image: Status colos       Image: Status colos         Image: Status colos       Image: Status colos       Image: Status colos         Image: Status colos       Image: Status colos       Image: Status colos         Image: Status colos       Numero Numero do: Encol Cont Eppice remain       Image: Status colos         Image: Status colos       Numero Numero do: Encol Cont Eppice remain       Image: Numero Numero do: Encol Cont Eppice remain         Image: Status colos       Numero Numero do: Encol Cont Eppice remain       Image: Numero Numero do: Encol Cont Eppice remain       Image: Numero Numero do: Encol Cont Eppice remain         Image: Status colos       Numero Numero do: Encol Cont Eppice remain       Image: Numero Numero do: Encol Cont Eppice remain       Image: Numero Numero do: Encol Cont Eppice remain         Image: Status colos       Numero Numero do: Encol Cont Eppice remain       Image: Numero Numero do: Encol Cont Eppice remain       Image: Numero Numero do: Encol Cont Eppice remain         Image: Status colos       Image: Numero Numero do: Encol Cont Eppice remain <t< th=""><th>8</th><th>Tipo de conta a receber</th><th>Q ~</th><th>Forma de pagto</th><th></th><th>2 -</th><th></th><th></th><th></th><th></th><th></th><th></th><th></th><th></th><th></th><th></th></t<>                                                                                                    | 8          | Tipo de conta a receber | Q ~                                                                         | Forma de pagto       |                                     | 2 -      |                               |                      |                      |                          |                 |   |                 |                |          |           |
| Normero doc. froza     Statia bielis     Statia bielis     Q     Monero doc. froza     Q     Monero doc. froza     Cont     Encado     Vencimento     Cente     Vencimento     Statia bielis     Vencimento     Monero     Nomero doc. froza     Cont     Encado     Vencimento     Cente     Vencimento     Statia bielis     Vencimento     Vencimento                                                                                                    | ¥          | Espécie de título       | DM, CH, ND, ADTO-CLI, OT, 10, U, 41 $\ \ \ \ \ \ \ \ \ \ \ \ \ \ \ \ \ \ \$ | Número               |                                     |          |                               |                      |                      |                          |                 |   |                 |                |          |           |
| Image: State balance       Image: State balance         Image: State balance       Image: State balance         Image: State                                                                                                    |            | Número doc. fiscal      |                                                                             | Status cob.          |                                     | ~        |                               |                      |                      |                          |                 |   |                 |                |          |           |
| Currier f Formacdor<br>Top de clander forme.                                                                                                    |            | Status boleto           | ~ ~                                                                         |                      |                                     |          |                               |                      |                      |                          |                 |   |                 |                |          |           |
| Typo de cliente/finence:<br>Q v Volor<br>Propueder Nonero Nomero Nomero doc fical Cont Espècie Emissilo Vencimento Cliente Volor Volor recebido Saldo Forma de pagamento Portador<br>Status Nomeo Número doc fical Cont Espècie Emissilo Vencimento Cliente Volor Volor recebido Saldo Forma de pagamento Portador<br>4                                                                                                    | ŝ          | Cliente / Fornecedor    |                                                                             |                      | Q, ~                                |          |                               |                      |                      |                          |                 |   |                 |                |          |           |
| Image: Transmission of the second of the second o                        | Ý          | Tipo de cliente/fornec. |                                                                             | Q, ∨ Valor           |                                     |          |                               |                      |                      |                          |                 |   |                 |                |          |           |
| Statur         Nümero         Nümero doc. focal         Cont         Epidole         Emissio         Vencimento         Cliente         Valor         Valor         Saldo         Forma de pagamento         Pertador                                                                                                    |            | Q Pesquisar D N         | lovo 🗸 Mais opções 🗸                                                        |                      |                                     |          |                               |                      |                      |                          |                 |   |                 |                |          | 0         |
|                                                                                                    |            | Status                  | Número Número doc. fiscal O                                                 | Cont Espécie Emissão | Vencimento Cliente                  |          |                               | Valor Valor recebido | Saldo                | Forma de pagamento       | Portador        |   |                 |                | Carteira | Status de |
| 4                                                                                                    |            |                         |                                                                             |                      |                                     |          |                               |                      |                      |                          |                 |   |                 |                |          |           |
|                                                                                                    |            |                         |                                                                             |                      |                                     |          |                               |                      |                      |                          |                 |   |                 |                |          | 2         |
| Valor total Saldo total luros selecionado Valor selecionado Saldo zelecionado Saldo zelecionado Saldo zelecionado R5 0,00 R5 0,00 R5 0 |            | Valor to<br>R\$ 0,0     | tal Salo<br>D Rd                                                            | do total<br>\$ 0,00  | Juros selecionado<br>R\$ 0,00       | N N      | Valor selecionado<br>R\$ 0,00 | Saldo s<br>Ri        | elecionado<br>i 0,00 | Saldo c/ juro<br>R\$ 0,0 | s e multa<br>00 |   | Nº de sele<br>O | ecionados<br>) |          |           |

Nos filtros avançados, há dois status que podem ser utilizados para definir os registros que serão exibidos na grid:

- Status cobrança: esse filtro possui três opções para seleção: Não remetido, Remetido, Em cobrança;
  - Não remetido: exibe os títulos que ainda não foram enviados para cobrança;
  - Remetido: exibe os títulos que já foram enviados para cobrança;
  - Pagamento bancário: exibe os títulos que estão sendo cobrados ativamente.
- Status boleto: esse filtro possui duas opções para seleção: Não emitido e Emitido;
  - Não emitido: exibe os títulos que ainda não tiveram o boleto gerado;
  - Emetido: exibe os títulos para os quais o boleto já foi gerado.

## Lançar Contas a receber

Matriz Criciúma & (48) 3411-0600 Unidade Florianópolis & (48) 99168-2865 Unidade Caxias do Sul & (54) 99631-8810

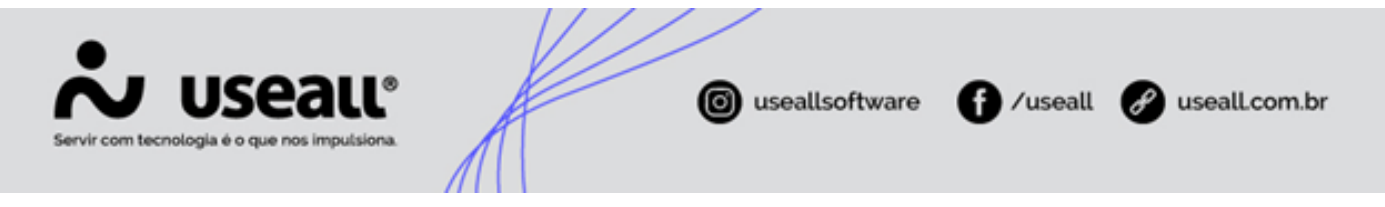

Para realizar o cadastro, deve-se clicar no botão **Novo** e selecionar a opção **Contas a receber**. A tela correspondente será exibida, permitindo o preenchimento dos seguintes dados:

#### Aba Dados

Deve-se preencher os seguintes campos:

| Conta a receber         |                                             | - 🗆 ×     |
|-------------------------|---------------------------------------------|-----------|
| Dados Contabilidade     |                                             |           |
| Código                  |                                             |           |
| Cliente                 |                                             | Q, ~      |
| Tipo de conta a receber |                                             | Q, ~      |
| Espécie de título       |                                             | Q ~       |
| Vendedor                |                                             | Q, ~      |
| Portador                |                                             | Q ~       |
| Carteira                |                                             | Q ~       |
| Natureza financeira     |                                             | Q ~       |
| Forma de pagamento      |                                             | Q ~       |
| Número                  |                                             |           |
| Valor                   | 0,00                                        |           |
| Emissão                 | 18/11/2024                                  |           |
| Vencimento              | 0 18/11/2024 Prev. recebimento 0 18/11/2024 |           |
| Observação              |                                             |           |
|                         |                                             |           |
|                         |                                             |           |
|                         |                                             |           |
|                         | 🔅 Processar 🗎 Salvar 🗙                      | Descartar |

- Cliente: deve-se informar o cliente para o lançamento;
- Tipos de contas a receber: deve-se definir o tipo de conta a receberser lançada, conforme a classificação de despesas ou obrigações da empresa;
- Espécie de título: define a espécie do título a receber. Este campo é preenchido automaticamente de acordo com o tipo de conta a receber;
- **Portador**: deve-se selecionar o portador responsável pelo recebimento da conta. Este campo é preenchido automaticamente de acordo com o tipo de conta a receber;

Matriz Criciúma & (48) 3411-0600 Unidade Florianópolis & (48) 99168-2865 Unidade Caxias do Sul & (54) 99631-8810

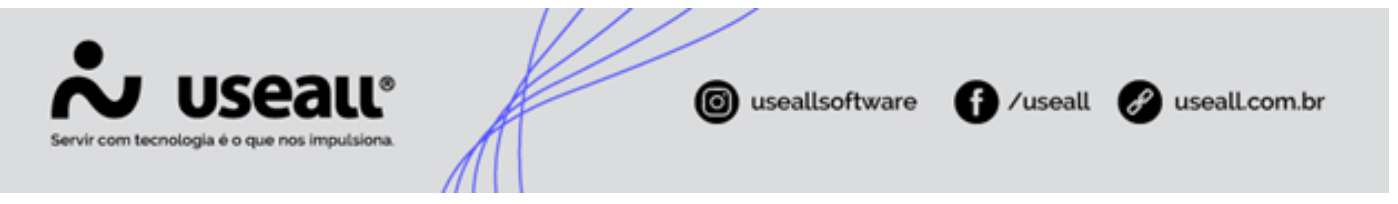

Este campo pode incluir opções como bancos, instituições financeiras ou outros meios de pagamento, permitindo a escolha da entidade que irá processar a transação.

• Natureza financeira: deve-se selecionar a natureza financeira;

As naturezas financeiras são previamente cadastradas no **Módulo Tesouraria > Listas > Naturezas financeiras**. Pode ser habilitado ou desabilitado através do parâmetro **Utilizar plano de natureza financeira** disponível em **Início > Parametrização > Tesouraria**.

· Forma de pagto: define-se o método que será utilizado para realizar o pagamento;

Caso a forma de pagamento esteja previamente configurada no cadastro do cliente, ao selecioná-lo, esse campo será automaticamente preenchido, podendo ser ajustado conforme necessário.

- Número: deve-se informar um número para identificar o lançamento do título;
- Valor: deve-se informar o valor do lançamento do título;
- Emissão: deve-se informar a data de emissão do documento;
- · Entrada: deve-se informar a data de entrada do documento;
- · Vencimento: deve-se definir o número de dias para o vencimento do título;
- Prev. pagamento: deve-se definir a data prevista para o recebimento;
- Observação: pode-se informar uma observação adicional.

#### Aba Contabilidade

Essa aba será exibida quando o tipo de conta a receber estiver habilitado para contabilização. Nela, estarão disponíveis o campo **CAR**, a *grid* com os lançamentos contábeis, os botões **Novo** e **Atualizar lançamentos**.

Matriz Criciúma & (48) 3411-0600 Unidade Florianópolis & (48) 99168-2865 Unidade Caxias do Sul & (54) 99631-8810

| Servir com tecnologia | S         | 27           | <b>BLL®</b><br>imputsiona.                                                                                 | Æ                      | 6                | useall            | software                                    | /usea                      | all 🔗 (                     | useall.com.br |  |
|-----------------------|-----------|--------------|----------------------------------------------------------------------------------------------------|------------------------|------------------|-------------------|---------------------------------------------|----------------------------|-----------------------------|---------------|--|
|                       | Cor<br>Da | nta a<br>dos | receber<br>Contabilidade<br>CAR                                                                            | CREMM -                | sy data (netter) |                   |                                             |                            | - = ×                       |               |  |
|                       |           | ×            | Ovo         C         Atualizar           Tipo de lançamento         Contas a receb         Contas a receb | Conta<br>22802<br>4081 | Conta contábil   | CDC<br>CDC<br>CDC | Histórico<br>VALOR REF. DU<br>VALOR REF. DU | Débito<br>500,00<br>500,00 | Crédito<br>500,00<br>500,00 |               |  |
|                       |           |              |                                                                                                    |                        |                  |                   |                                             |                            |                             |               |  |
|                       |           |              |                                                                                                    |                        |                  |                   |                                             |                            |                             |               |  |
|                       |           |              |                                                                                                    |                        |                  | 6                 | Processar 🖨 S                               | alvar ×                    | Descartar                   |               |  |

• CAR: pode-se informar a conta CAR a ser aplicada ao lançamento contábil;

Matriz Criciúma & (48) 3411-0600 Unidade Florianópolis & (48) 99168-2865 Unidade Caxias do Sul & (54) 99631-8810

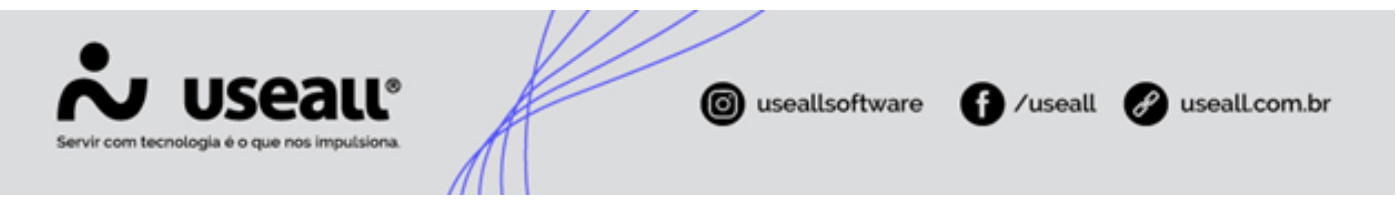

O campo **CAR** insere uma conta CAR em todos os lançamentos contábeis gerados, desde que o parâmetro **Desdobra CAR** esteja habilitado. Alternativamente, pode-se informar o CAR manualmente através do *link CDC* para cada lançamento específico.

Para que o campo **CAR** exerça a função desejada, é necessário que os parâmetros **Desdobra centro de custo** e **Desdobra CAR** estejam habilitados na **Conta contábil** vinculada ao **Tipo de contas a receber** informado na aba **Dados**. Caso esses parâmetros não estejam habilitados, o sistema irá ignorar a informação preenchida no campo **CAR**.

| Conta contábil    |                                                                                       |            | - :: ×   |
|-------------------|---------------------------------------------------------------------------------------|------------|----------|
| Reduzido          |                                                                                       |            |          |
| Descrição         |                                                                                       |            |          |
| Natureza da conta |                                                                                       |            |          |
| CTB superior      |                                                                                       |            | Q v      |
| Classificação     |                                                                                       |            | 0        |
| [                 | Analítica  Desdobra centro de custos  Desdobra CAR  Mostrar nos filtros de relatórios |            |          |
|                   | 6                                                                                     | Salvar 🗙 🤇 | Cancelar |

 Novo: ao selecionar esse botão, a tela Lançamento contábil será exibida, permitindo preencher os dados correspondentes;

| Lançamento conta      | ábil |          |                   | - 🗆 ×    |
|-----------------------|------|----------|-------------------|----------|
| Tipo de<br>lançamento |      |          |                   | Q ~      |
| Conta contábil        |      |          |                   | Q v      |
| Debitar               | 0,00 | Creditar | 0,00              |          |
| Histórico padrão      |      |          |                   | Q, ~     |
| Histórico             |      |          |                   |          |
|                       |      |          |                   |          |
|                       |      |          |                   |          |
|                       |      | Centro d | le custo 🛱 Salvar | × Fechar |

 Atualizar lançamentos: ao selecionar esse botão, os lançamentos serão atualizados com as novas informações;

Na grid serão apresentados os lançamentos contábeis. Para cada registros estão disponíveis as ações:

 ao clicar nesse ícone ou dar duplo clique na linha do registro, a tela Lançamento contábil será exibida, permitindo as devidas alterações;

Matriz Criciúma & (48) 3411-0600 Unidade Florianópolis & (48) 99168-2865 Unidade Caxias do Sul & (54) 99631-8810 Unidade Sorocaba

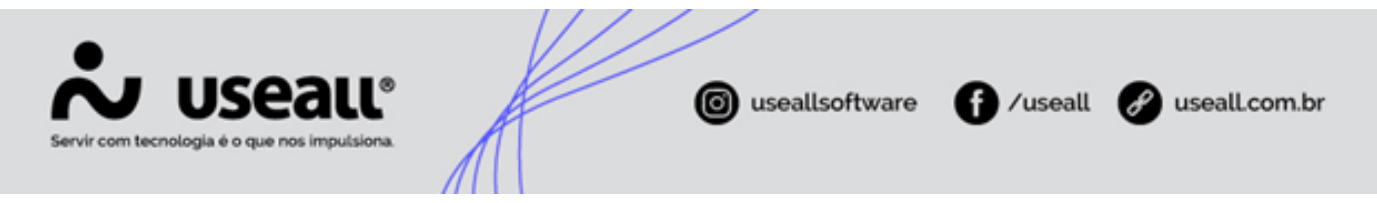

- 🗙 ao clicar nesse ícone uma mensagem de confirmação para exclusão será exibida.
- <u>link CDC</u>: ao selecionar esse link, a tela **Rateio por centro de custo** será exibida, permitindo incluir, editar ou remover o rateio.

Após o preenchimento, ao clicar no botão **Salvar**, o sistema gera um rascunho do lançamento, sendo possível acessar pelo ícone <sup>6</sup>. Para concluir o lançamento, deve-se clicar no botão **Processar**.

Concluído o processo de lançamento, a **Conta a receber** será exibida na *grid* de informações.

## Lançar Nota crédito

Para realizar o lançamento, deve-se clicar no botão **Novo** e selecionar a opção **Nota de crédito**. A tela correspondente será exibida, permitindo o preenchimento dos seguintes dados:

Aba Dados

Deve-se preencher os seguintes campos:

Matriz Criciúma & (48) 3411-0600 Unidade Florianópolis & (48) 99168-2865 Unidade Caxias do Sul & (54) 99631-8810

| Servir com tecnologia é o que nos impulsiona. |            | ( useallsoftware | 🗗 /useall 🥜          | useall.com.br |
|-----------------------------------------------|------------|------------------|----------------------|---------------|
| Nota de crédito                               |            |                  | - 0 ×                |               |
| Dados Contabilida                             | de         |                  |                      |               |
| Códig                                         |            |                  |                      |               |
| Fornecedo                                     | r .        |                  | Q ~                  |               |
| Vendedo                                       | r .        |                  | Q ~                  |               |
| Tipo de conta a recebe                        | r          |                  | Q ~                  |               |
| Espécie de títul                              |            |                  | Q ~                  |               |
| Portado                                       | r          |                  | Q ~                  |               |
| Carteir                                       | a          |                  | Q ~                  |               |
| Natureza financeir                            | a          |                  | Q ~                  |               |
| Forma de pagament                             | 0          |                  | Q ~                  |               |
| Númer                                         |            |                  |                      |               |
| Valo                                          | r 0,00     |                  |                      |               |
| Emissã                                        | 18/11/2024 |                  |                      |               |
| Venciment                                     | 18/11/2024 |                  |                      |               |
| Prev. recebiment                              | 18/11/2024 |                  |                      |               |
| Observaçã                                     | 0          |                  |                      |               |
|                                               |            |                  | <b>.</b>             |               |
|                                               |            |                  |                      |               |
|                                               |            | 🔅 Processar I    | 🛱 Salvar 🗙 Descartar |               |

- Fornecedor: deve-se informar o fornecedor relacionado ao lançamento;
- Vendedor: deve-se informar o vendedor relacionado ao lançamento;
- Tipos de contas a receber: deve-se definir o tipo de conta conforme a classificação de despesas ou obrigações da empresa;
- Espécie de título: deve-se definir o tipo de espécie de título a ser lançado;
- **Portador**: deve-se selecionar o portador responsável pelo recebimento da nota. Este campo é preenchido automaticamente de acordo com o tipo de conta a receber;
- Carteira: pode-se definir a forma de cobrança;
- Natureza financeira: deve-se selecionar a natureza financeira correspondente à transação;

As naturezas financeiras são previamente cadastradas no **Módulo Tesouraria > Listas > Naturezas financeiras**. Pode ser habilitado ou desabilitado através do parâmetro **Utilizar plano de natureza financeira** disponível em **Início > Parametrização > Tesouraria**.

Matriz Criciúma & (48) 3411-0600 Unidade Florianópolis & (48) 99168-2865 Unidade Caxias do Sul & (54) 99631-8810

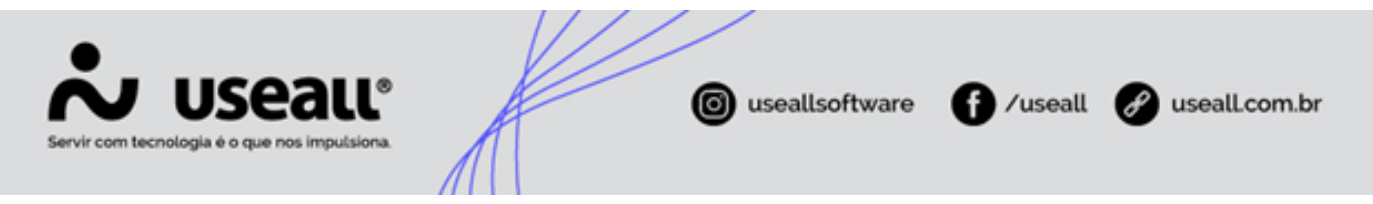

- · Forma de pagto: deve-se definir o método que será utilizado para realizar o pagamento;
- · Número: deve-se informar um número para identificar o lançamento da nota;
- Valor: deve-se informar o valor do lançamento da nota;
- Emissão: deve-se informar a data de emissão do documento;
- · Vencimento: deve-se definir o dia para vencimento da nota;
- · Prev. pagamento: deve-se definir a data prevista para o recebimento;
- Observação: pode-se informar uma observação adicional.

#### • Aba Contabilidade

Essa aba será exibida quando o tipo de conta a receber estiver habilitado para contabilização. Nela, estarão disponíveis o campo **CAR**, a *grid* com os lançamentos contábeis, os botões **Novo** e **Atualizar lançamentos**.

| Da | dos      | Contabilidade       |           |                 |            |              |        |         |
|----|----------|---------------------|-----------|-----------------|------------|--------------|--------|---------|
|    |          | CAR                 |           |                 |            |              |        | 0       |
|    |          | CAIL                |           |                 |            |              |        | $\sim$  |
| C  | ) No     | ovo C Atualizar lar | nçamentos |                 |            |              |        |         |
|    |          | Tipo de lançamento  | Conta     | Conta contábil  | CDC        | Histórico    | Débito | Crédito |
| •  | $\times$ | Contas a receb      | 60        | (3868)          |            | VALOR REF. N | 500,00 |         |
| 1  | X        | Contas a receb      | 19348     | CLEANERS STORE. | <u>CDC</u> | VALOR REF. N |        | 500,0   |
|    |          |                     |           |                 |            |              | 500.00 | 500.0   |
|    |          |                     |           |                 |            |              |        |         |
|    |          |                     |           |                 |            |              |        |         |
|    |          |                     |           |                 |            |              |        |         |
|    |          |                     |           |                 |            |              |        |         |
|    |          |                     |           |                 |            |              |        |         |
|    |          |                     |           |                 |            |              |        |         |
|    |          |                     |           |                 |            |              |        |         |
|    |          |                     |           |                 |            |              |        |         |
|    |          |                     |           |                 |            |              |        |         |
|    |          |                     |           |                 |            |              |        |         |

· CAR: pode-se informar a conta CAR a ser aplicada ao lançamento contábil;

Matriz Criciúma & (48) 3411-0600 Unidade Florianópolis & (48) 99168-2865 Unidade Caxias do Sul & (54) 99631-8810

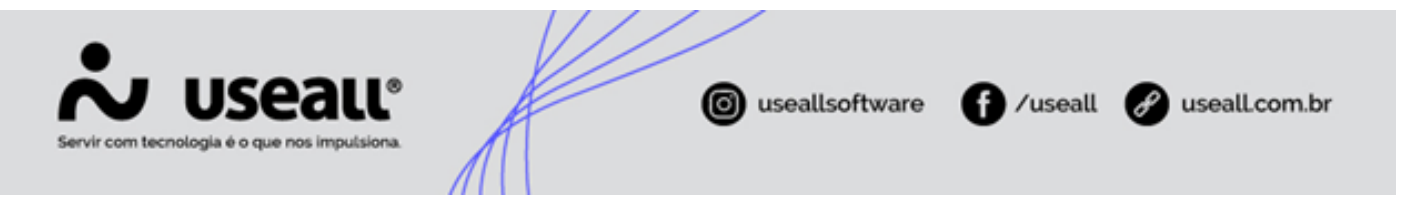

O campo **CAR** insere uma conta CAR em todos os lançamentos contábeis gerados, desde que o parâmetro **Desdobra CAR** esteja habilitado. Alternativamente, pode-se informar o CAR manualmente através do *link CDC* para cada lançamento específico.

Para que o campo **CAR** exerça a função desejada, é necessário que os parâmetros **Desdobra centro de custo** e **Desdobra CAR** estejam habilitados na **Conta contábil** vinculada ao **Tipo de contas a pagar** informado na aba **Dados**. Caso esses parâmetros não estejam habilitados, o sistema irá ignorar a informação preenchida no campo **CAR**.

| Conta contábil    |                                                                                       | - 🗆 ×      |
|-------------------|---------------------------------------------------------------------------------------|------------|
| Reduzido          |                                                                                       |            |
| Descrição         |                                                                                       |            |
| Natureza da conta |                                                                                       |            |
| CTB superior      |                                                                                       | Q ~        |
| Classificação     |                                                                                       | 0          |
| (                 | Analítica  Desdobra centro de custos  Desdobra CAR  Mostrar nos filtros de relatórios |            |
|                   | ta Salvar                                                                             | × Cancelar |

 Novo: ao selecionar esse botão, a tela Lançamento contábil será exibida, permitindo preencher os dados correspondentes;

| Lançamento conta      | ábil |          |                | - :: ×         |
|-----------------------|------|----------|----------------|----------------|
| Tipo de<br>lançamento |      |          |                | Q ~            |
| Conta contábil        |      |          |                | Q, ~           |
| Debitar               | 0,00 | Creditar | 0,00           |                |
| Histórico padrão      |      |          |                | Q ~            |
| Histórico             |      |          |                |                |
|                       |      |          |                |                |
|                       |      |          |                |                |
|                       |      | Centro   | de custo 🛛 🛱 S | alvar 🗙 Fechar |

 Atualizar lançamentos: ao selecionar esse botão, os lançamentos serão atualizados com as novas informações;

Na grid serão apresentados os lançamentos contábeis. Para cada registros estão disponíveis as ações:

- ao clicar nesse ícone ou dar duplo clique na linha do registro, a tela Lançamento contábil será exibida, permitindo as devidas alterações;
- 🗙 ao clicar nesse ícone uma mensagem de confirmação para exclusão será exibida.

Matriz Criciúma & (48) 3411-0600 Unidade Florianópolis & (48) 99168-2865 Unidade Caxias do Sul

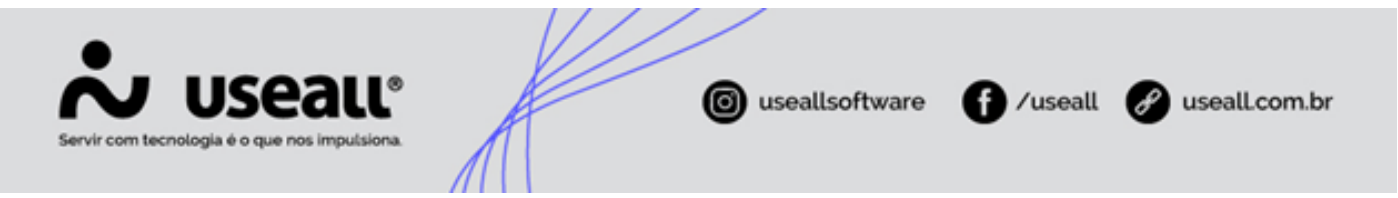

• *link* CDC: ao selecionar esse *link*, a tela Rateio por centro de custo será exibida, permitindo incluir, editar ou remover o rateio.

Após o preenchimento, ao clicar no botão **Salvar**, o sistema gera um rascunho do lançamento. Para concluir o lançamento, deve-se clicar no botão **Processar**.

#### 🖍 Observação

A nota de crédito não gera imposto sobre mercadorias, mas funciona como um documento contábil essencial para a conciliação financeira entre as partes. Ela formaliza a redução de valores devidos, seja por devoluções de produtos, ajustes em faturas ou descontos concedidos, permitindo um controle mais preciso das transações. Além disso, a nota de crédito facilita a transparência nas relações comerciais, garantindo que ambas as partes estejam cientes dos créditos disponíveis e de suas respectivas obrigações.

#### Lançar Contas a receber em lote

Para realizar o lançamento, deve-se clicar no botão **Novo** e selecionar a opção **Lote de contas a receber**, a tela correspondente será exibida, contendo três abas: **Dados do título, Títulos** e **Contabilidade**, permitindo o preenchimento dos seguintes dados:

#### • Dados do título

- Cliente: deve-se informar o cliente para o lançamento;
- Tipos de contas a receber: deve-se definir o tipo de conta conforme a classificação de despesas ou obrigações da empresa;
- Espécie: pode-se selecionar a espécie de título conforme o tipo de contas a receber;
- **Portador**: deve-se selecionar o portador responsável pelo recebimento da conta. Este campo é preenchido automaticamente de acordo com o tipo de conta a receber;
- Carteira: pode-se definir a forma de cobrança;
- Valor total e Valor da parcela: deve-se informar um dos campos com o devido valor para o lançamento da conta receber em lote;
- Emissão: deve-se informar a data de emissão do documento;

#### Parcelamento

Matriz Criciúma & (48) 3411-0600 Unidade Florianópolis & (48) 99168-2865 Unidade Caxias do Sul & (54) 99631-8810

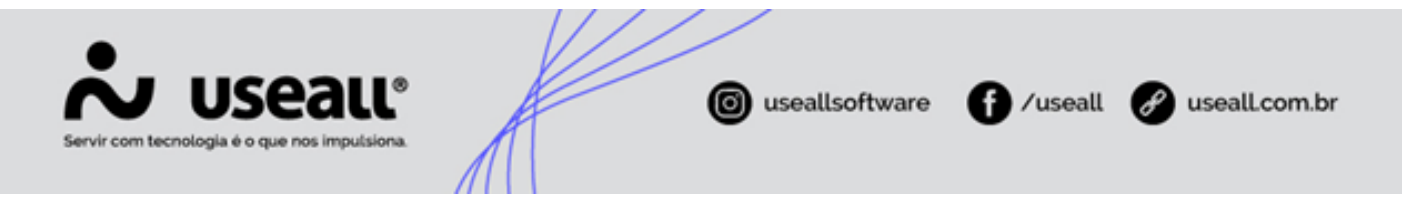

- Quantidade de parcelas: deve-se informar o número de parcelas;
- Vencto 1<sup>a</sup> parcela: pode-se definir o número de dias para o vencimento da 1<sup>a</sup> parcela do conta a receber ou informar a data para o vencimento;
- Vence todo dia de cada mês: pode-se definir o dia específico para vencimento de cada mês;
- Vence a cada nº dias: pode-se informar o número de dias para o vencimento das parcelas;
- Natureza financeira: deve-se selecionar a natureza da transação, que define o fluxo de caixa da conta a receber;
- Forma de pagto: define-se o método que será utilizado para realizar o pagamento;
- Prefixo: deve-se informar um prefixo para a identificação das contas a receber;
- Observação: pode-se informar uma observação adicional.

| Lançamento de contas a receber em lote $ \square$ $\times$ |            |             |      |                   |                         |            |          |  |  |  |
|------------------------------------------------------------|------------|-------------|------|-------------------|-------------------------|------------|----------|--|--|--|
| Dados do título Títulos Contabilidade                      |            |             |      |                   |                         |            |          |  |  |  |
| Cliente                                                    |            |             |      |                   |                         |            |          |  |  |  |
| Tipo de conta a receber                                    |            |             |      |                   |                         |            |          |  |  |  |
| Espécie DM                                                 |            |             |      |                   |                         |            | Q ~      |  |  |  |
| Vendedor                                                   | endedor    |             |      |                   |                         |            |          |  |  |  |
| Portador                                                   | Carteira   |             | Q ~  | Carteira          | CARTEIRA                |            | Q ~      |  |  |  |
| Valor total                                                |            |             | 0,00 | Valor da parcela  |                         |            | 0,00     |  |  |  |
| Emissão                                                    | 01/10/2024 |             |      |                   |                         |            |          |  |  |  |
| Parcelamento                                               |            |             |      |                   |                         |            |          |  |  |  |
| Quantidade de parcelas                                     |            |             |      | Vencto 1ª parcela |                         | 01/10/2024 |          |  |  |  |
| Vence todo dia                                             |            | de cada mês |      | Vence a cada      |                         | dias       |          |  |  |  |
| Natureza financeira                                        | Vendas (3) |             |      |                   |                         |            | Q, ~     |  |  |  |
| Forma pagto                                                |            |             |      |                   |                         |            | Q ~      |  |  |  |
| Prefixo                                                    |            |             |      |                   |                         |            |          |  |  |  |
| Observações                                                |            |             |      |                   |                         |            |          |  |  |  |
|                                                            |            |             |      |                   |                         |            |          |  |  |  |
|                                                            |            |             |      |                   |                         |            |          |  |  |  |
|                                                            |            |             |      |                   |                         |            |          |  |  |  |
|                                                            |            |             |      | D Gerar parcelas  | <ul> <li>Pro</li> </ul> | cessar ×   | Cancelar |  |  |  |

Após o preenchimento dos campos, deve-se clicar no botão **Gerar Parcelas** para que as parcelas do título sejam geradas. Neste momento o sistema direciona para a **aba Títulos**.

Matriz Criciúma & (48) 3411-0600 Unidade Florianópolis & (48) 99168-2865 Unidade Caxias do Sul & (54) 99631-8810

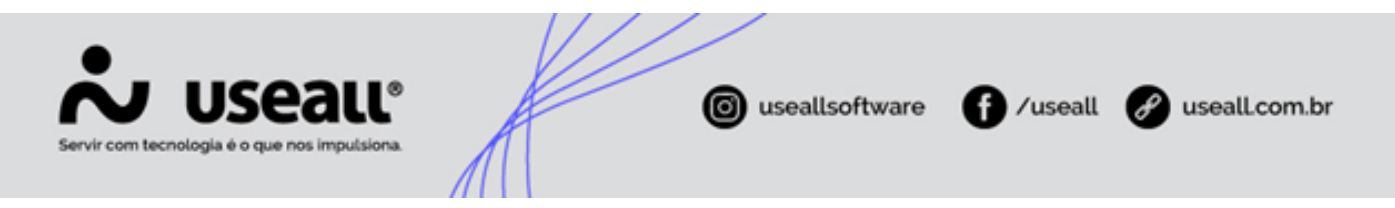

• Títulos: nessa aba, serão exibidas na *grid* as parcelas lançadas automaticamente através do botão Gerar parcelas ou lançadas manualmente.

| Lançamento de contas a receber em lote $ \square$ × |        |              |          |          |             |             |               |          |  |  |
|-----------------------------------------------------|--------|--------------|----------|----------|-------------|-------------|---------------|----------|--|--|
| Dados do título Títulos Contabilidade               |        |              |          |          |             |             |               |          |  |  |
| B                                                   | Novo   |              |          |          |             |             |               |          |  |  |
|                                                     | Número | Espécie      | Portador | Valor    | Emissão     | Vencimento  | Prev. recebim | en       |  |  |
| <b>N</b> .                                          | 1-1/5  | Duplicata Me | Carteira | 1.000,00 | 01/10/2024  | 01/10/2024  | 01/10/2024    | ×        |  |  |
| •                                                   | 1-2/5  | Duplicata Me | Carteira | 1.000,00 | 01/10/2024  | 05/11/2024  | 05/11/2024    | $\times$ |  |  |
| <b>N</b> .                                          | 1-3/5  | Duplicata Me | Carteira | 1.000,00 | 01/10/2024  | 05/12/2024  | 05/12/2024    | $\times$ |  |  |
| •                                                   | 1-4/5  | Duplicata Me | Carteira | 1.000,00 | 01/10/2024  | 05/01/2025  | 05/01/2025    | $\times$ |  |  |
| <b>N</b> .                                          | 1-5/5  | Duplicata Me | Carteira | 1.000,00 | 01/10/2024  | 05/02/2025  | 05/02/2025    | $\times$ |  |  |
|                                                     |        |              |          |          |             |             |               |          |  |  |
|                                                     |        |              |          |          | 🗅 Gerar par | celas 🔆 Pro | ocessar ×     | Cancelar |  |  |

Para lançar as parcelas manualmente, deve-se clicar no botão **Novo**. Em seguida, a tela **Parcelas** será exibida, permitindo o preenchimento dos dados.

Matriz Criciúma & (48) 3411-0600 Unidade Florianópolis

Unidade Caxias do Sul & (54) 99631-8810

| Servir com tecnologia é o que nos imputsio                                                                                                    | •<br>na | o useallsoftware | f /useall      | useall.com.br |
|----------------------------------------------------------------------------------------------------|---------|------------------|----------------|---------------|
| Parcelas                                                                                                    |         |                  | - 0            | ×             |
| Cliente<br>Espécie<br>Vendedor<br>Portador<br>Carteira<br>Natureza<br>financeira<br>Forma de<br>pagamento<br>Número<br>Valor<br>Emissão<br>Vencimento<br>Prev.<br>recebimento<br>Observações |         |                  |                |               |
|                                                                                                    |         |                  | Salvar Cancela |               |

 Contabilidade: essa aba será exibida quando o tipo de conta a receber estiver habilitado para contabilização. Nela, serão exibidos os dados de contabilização referentes aos títulos lançados, além do campo CAR, a grid com os lançamentos contábeis, os botões Novo e Atualizar lançamentos.

Unidade Florianópolis

Unidade Caxias do Sul & (54) 99631-8810

|                       |     |       |                   |                | 1//            | /            |                             |         |            |               |
|-----------------------|-----|-------|-------------------|----------------|----------------|--------------|-----------------------------|---------|------------|---------------|
|                       | Se  | 22    | all <sup>®</sup>  | A              | e              | <b>)</b> use | allsoftware                 | f)/use  | eall 🕜 u   | iseall.com.br |
| an in contraction get | q., |       |                   | $\Lambda \cup$ |                |              |                             |         |            |               |
|                       | Lan | cam   | ento de conte     | as a receb     | er em lote     |              |                             |         | - 0 X      |               |
|                       | Lan | çan   |                   | is a recep     |                |              |                             |         |            |               |
|                       | Da  | dos ( | do título Títulos | Contabili      | dade           |              |                             |         |            |               |
|                       |     |       | CAR               |                |                |              | Q ~                         | ·       |            |               |
|                       | C   | ) N   | ovo C Atual       | izar lançame   | ntos           |              |                             |         |            |               |
|                       |     |       | Tipo de lançame   | Conta          | Conta contábil | CDC          | Histórico                   | Débito  | Crédito    |               |
|                       | 1   | X     | Contas a re       | 94             |                |              | MAGE RE SHELL               |         | 500,00     |               |
|                       |     | X     | Contas a re       | 94             |                |              | Consideration of the second | 0.00    | 5.000,00   |               |
|                       |     |       |                   |                |                |              |                             | 0,00    | 5.500,00   |               |
|                       |     |       |                   |                |                |              |                             |         |            |               |
|                       |     |       |                   |                |                |              |                             |         |            |               |
|                       |     |       |                   |                |                |              |                             |         |            |               |
|                       |     |       |                   |                |                |              |                             |         |            |               |
|                       |     |       |                   |                |                |              |                             |         |            |               |
|                       |     |       |                   |                |                |              |                             |         |            |               |
|                       |     |       |                   |                |                |              |                             |         |            |               |
|                       |     |       |                   |                |                |              |                             |         |            |               |
|                       |     |       |                   |                |                |              |                             |         |            |               |
|                       |     |       |                   |                |                |              |                             |         |            |               |
|                       |     |       |                   |                |                |              |                             |         |            |               |
|                       |     |       |                   |                |                | 🗅 Ge         | rar parcelas 👘 Pro          | ocessar | × Cancelar |               |

• CAR: pode-se informar a conta CAR a ser aplicada ao lançamento contábil;

Matriz Criciúma & (48) 3411-0600 Unidade Florianópolis & (48) 99168-2865 Unidade Caxias do Sul & (54) 99631-8810

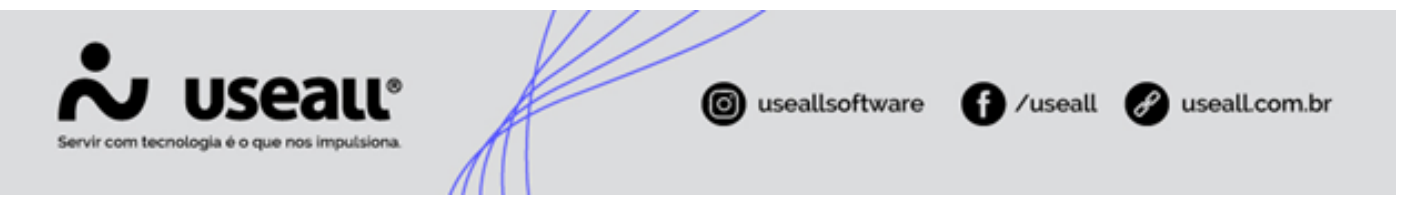

O campo **CAR** insere uma conta CAR em todos os lançamentos contábeis gerados, desde que o parâmetro **Desdobra CAR** esteja habilitado. Alternativamente, pode-se informar o CAR manualmente através do *link CDC* para cada lançamento específico.

Para que o campo **CAR** exerça a função desejada, é necessário que os parâmetros **Desdobra centro de custo** e **Desdobra CAR** estejam habilitados na **Conta contábil** vinculada ao **Tipo de contas a pagar** informado na aba **Dados**. Caso esses parâmetros não estejam habilitados, o sistema irá ignorar a informação preenchida no campo **CAR**.

| Conta contábil    |                                                                                    | - :: ×   |
|-------------------|------------------------------------------------------------------------------------|----------|
| Reduzido          |                                                                                    |          |
| Descrição         |                                                                                    |          |
| Natureza da conta |                                                                                    |          |
| CTB superior      |                                                                                    | Q ~      |
| Classificação     |                                                                                    | 0        |
| [                 | Analítica Desdobra centro de custos Desdobra CAR Mostrar nos filtros de relatórios |          |
|                   | ta Salvar 🗙                                                                        | Cancelar |

 Novo: ao selecionar esse botão, a tela Lançamento contábil será exibida, permitindo preencher os dados correspondentes;

| Lançamento conta      | ábil |          |                | - :: ×         |
|-----------------------|------|----------|----------------|----------------|
| Tipo de<br>lançamento |      |          |                | Q, ~           |
| Conta contábil        |      |          |                | Q ~            |
| Debitar               | 0,00 | Creditar | 0,00           |                |
| Histórico padrão      |      |          |                | Q ~            |
| Histórico             |      |          |                |                |
|                       |      |          |                |                |
|                       |      |          |                |                |
|                       |      | Centro   | de custo 🛛 🛱 S | alvar 🗙 Fechar |

 Atualizar lançamentos: ao selecionar esse botão, os lançamentos serão atualizados com as novas informações;

Na grid serão apresentados os lançamentos contábeis. Para cada registros estão disponíveis as ações:

- ao clicar nesse ícone ou dar duplo clique na linha do registro, a tela Lançamento contábil será exibida, permitindo as devidas alterações;
- 🗙 ao clicar nesse ícone uma mensagem de confirmação para exclusão será exibida.

Matriz Criciúma & (48) 3411-0600 Unidade Florianópolis & (48) 99168-2865 Unidade Caxias do Sul

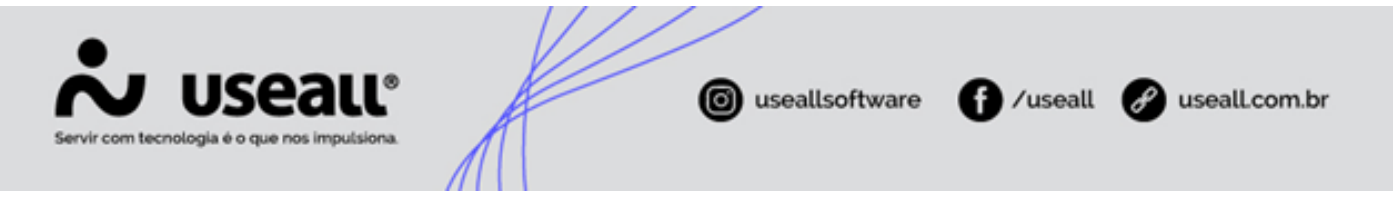

• *link* CDC: ao selecionar esse *link*, a tela Rateio por centro de custo será exibida, permitindo incluir, editar ou remover o rateio.

Para concluir o lançamento de **Contas a receber em lote**, deve-se clicar no botão **Processar**. Os lançamentos processados serão exibidos na *grid* de informações.

## Grid de informações

Na grid, são apresentados os registros conforme os filtros selecionados.

| *           | use | ลแ    |                  |                  |                    |               |               |            |                 |                                                                                                    |        |                   |        |                        |                        | # 🛷                | 2 12     | 6     |
|-------------|-----|-------|------------------|------------------|--------------------|---------------|---------------|------------|-----------------|----------------------------------------------------------------------------------------------------|--------|-------------------|--------|------------------------|------------------------|--------------------|----------|-------|
| ≡           |     | Rec   | ceber            | Contas a receber | )                  |               |               |            |                 |                                                                                                    |        |                   |        |                        |                        |                    |          |       |
|             |     | Q     | + Filtros avança | ados             |                    |               |               |            |                 |                                                                                                    |        |                   |        |                        |                        |                    |          |       |
|             |     |       | Emissão 🗸        | Mês passado 🛛 🗸  | 01/09/2024 🛗       | 30/09/2024    |               |            |                 |                                                                                                    |        |                   |        |                        |                        |                    |          |       |
| <u>[~71</u> |     |       | Statu            | Aberto, Parcial  |                    |               | Portador      |            |                 |                                                                                                    |        |                   |        |                        |                        |                    |          |       |
| ~           |     |       | Número           | o                |                    | Númer         | o doc. fiscal |            |                 |                                                                                                    |        |                   |        |                        |                        |                    |          |       |
| 44          |     |       | Status cob       |                  |                    | S             | tatus boleto  |            |                 |                                                                                                    |        |                   |        |                        |                        |                    |          |       |
| 8           |     | Clien | nte / Fornecedo  | r                |                    |               |               |            |                 |                                                                                                    |        |                   |        |                        |                        |                    |          |       |
|             |     |       |                  | 2                |                    |               |               |            |                 |                                                                                                    |        |                   |        |                        |                        |                    |          |       |
| ¥.          |     | _     |                  |                  |                    |               |               |            |                 |                                                                                                    |        |                   |        |                        |                        |                    |          |       |
|             | ٩   | Pesc  | quisar D         | Novo V Mais o    | pções 🗸            |               |               |            |                 |                                                                                                    |        |                   |        |                        |                        |                    |          |       |
|             |     | _     | Status           | Número           | Número doc. fiscal | Conta contábi | Espécie       | Emissão    | Vencimento      | Cliente                                                                                                    | Valor  | Valor recebido    | Saldo  | Forma de pagamento     | Portador 1             |                    | Carteira | - 1   |
| ć           | Q,  | \$    | Aberto           | 0609241006       | 0                  | 1000          | DM            | 06/09/2024 | 10/09/2024      | OF CONTRACTOR AND INTERVIEW CONTRACTOR                                                                                                    | 10,00  | 0,00              | 10,00  | Boleto                 | Shares in the standard |                    | SIMPLES  | í é   |
| Ŷ           | Q   | \$    | Aberto           | 12313            | 0                  |               | DM            | 30/09/2024 | 30/09/2024      | WE CONTRACTOR AND AND A CONTRACTOR OF A                                                                                                    | 55,00  | 0,00              | 55,00  | Boleto                 | and the second second  |                    | SIMPLES  | 6     |
|             | Q,  | \$    | Aberto           | 051106           | 0                  | 1240          | DM            | 05/09/2024 | 05/09/2024      | OF CONFIGN IN AMERICAL DESIGNATION (                                                                                                    | 100,00 | 0,00              | 100,00 | Boleto                 | States of States       |                    | SIMPLES  | 6 - E |
| BEL         | Q   | \$    | Aberto           | 0609241007       | 0                  |               | DM            | 06/09/2024 | 10/09/2024      | OF CAMPAGE AN AMERICAL DESIGNATION OF                                                                                                    | 20,00  | 0,00              | 20,00  | Boleto                 |                        |                    | COBSIME  | PLES  |
|             | Q,  | \$    | Aberto           | 051442           | 0                  | 1.00          | DM            | 03/09/2024 | 03/09/2024      | OF CONTRACTOR AND AND A CONSCRETE A                                                                                                    | 100,00 | 0,00              | 100,00 | Boleto                 | Cartana                |                    | CARTEIR  | A     |
|             | Q   | \$    | Aberto           | 041419-92        | 0                  | 387           | DM            | 04/09/2024 | 30/04/2101      | IN CONTRACTORISTICS CONSCIOUSLO                                                                                                    | 10,00  | 0,00              | 10,00  | Boleto                 | Carteira               |                    | CARTEIR  | A     |
|             | Q,  | \$    | Aberto           | 041419-91        | 0                  | 387           | DM            | 04/09/2024 | 28/02/2101      | WE CONTRACTOR AND AND AND AND AND AND AND AND AND AND                                                                                                    | 10,00  | 0,00              | 10,00  | Boleto                 | Carteira               |                    | CARTEIR  | A     |
|             | Q,  | \$    | Aberto           | 041419-91        | 0                  | 1887          | DM            | 04/09/2024 | 31/12/2100      | INFERING AN AMERICAE INVERSION                                                                                                    | 10,00  | 0,00              | 10,00  | Boleto                 | Carteira               |                    | CARTEIR  | A     |
|             | Q,  | \$    | Aberto           | 041419-91        | 0                  | 307           | DM            | 04/09/2024 | 31/10/2100      | WE CONTRACT AND AND AND AND AND AND AND AND AND AND                                                                                                    | 10,00  | 0,00              | 10,00  | Boleto                 | Carteira               |                    | CARTEIR  | A     |
|             | Q,  | \$    | Aberto           | 041419-91        | 0                  | 387           | DM            | 04/09/2024 | 31/08/2100      | INFERING AN AMERICAE INMEDIATELY                                                                                                    | 10,00  | 0,00              | 10,00  | Boleto                 | Carteira               |                    | CARTEIR  | A     |
|             | Q,  | \$    | Aberto           | 041419-91        | 0                  | 367           | DM            | 04/09/2024 | 30/06/2100      | or control of an entering to control of a                                                                                                    | 10,00  | 0,00              | 10,00  | Boleto                 | Carteira               |                    | CARTEIR  | A     |
|             | Q,  | \$    | Aberto           | 041419-90        | 0                  | 1807          | DM            | 04/09/2024 | 30/04/2100      | INF CONFIGN IN AMBENT OF IOMOLOGICAL P                                                                                                    | 10,00  | 0,00              | 10,00  | Boleto                 | Carteira               |                    | CARTEIR  | A     |
|             | Q,  | \$    | Aberto           | 041419-90        | 0                  | 387           | DM            | 04/09/2024 | 28/02/2100      | WE CONTRACTOR AND INTERFECTION CONTRACTOR IN                                                                                                    | 10,00  | 0,00              | 10,00  | Boleto                 | Carteira               |                    | CARTEIR  | A     |
|             | Q   | \$    | Aberto           | 041419-90        | 0                  | 100           | DM            | 04/09/2024 | 31/12/2099      | INFERIMENTAL AND AND AND AND AND AND AND AND AND AND                                                                                                    | 10,00  | 0,00              | 10,00  | Boleto                 | Carteira               |                    | CARTEIR  | A     |
|             | Q,  | \$    | Aberto           | 041419-90        | 0                  | 387           | DM            | 04/09/2024 | 31/10/2099      | WE CONTRACTOR AND INTO A CONTRACTOR OF                                                                                                    | 10,00  | 0,00              | 10,00  | Boleto                 | Carteira               |                    | CARTEIR  | A     |
|             | Q   | \$    | Aberto           | 041419-90        | 0                  | (89)          | DM            | 04/09/2024 | 31/08/2099      | INFORMATION THE AMBERT OF THE ADDRESS OF THE                                                                                                    | 10,00  | 0,00              | 10,00  | Boleto                 | Carteira               |                    | CARTEIR  | A     |
|             | Q,  | \$    | Aberto           | 041419-89        | 0                  | 387           | DM            | 04/09/2024 | 30/06/2099      | WE CONTRACTOR AND INTO A CONTRACTOR OF                                                                                                    | 10,00  | 0,00              | 10,00  | Boleto                 | Carteira               |                    | CARTEIR  | A     |
|             | Q   | \$    | Aberto           | 041419-89        | 0                  | 1007          | DM            | 04/09/2024 | 30/04/2099      | INFORMATION ON ADDRESS TO ADDRESS OF ADDRESS OF ADDRESS | 10,00  | 0,00              | 10,00  | Boleto                 | Carteira               |                    | CARTEIR  | A     |
|             | Q   | \$    | Aberto           | 041419-88        | 0                  | 387           | DM            | 04/09/2024 | 28/02/2098      | WE CONTRACTOR AND AND AND AND AND AND AND AND AND AND                                                                                                    | 10,00  | 0,00              | 10,00  | Boleto                 | Carteira               |                    | CARTEIR  | A     |
|             | Q   | \$    | Aberto           | 041419-88        | 0                  | 100           | DM            | 04/09/2024 | 31/01/2098      | IN CONTRACTOR AND IN CONTRACTOR IN                                                                                                    | 10,00  | 0,00              | 10,00  | Boleto                 | Carteira               |                    | CARTEIR  | A .   |
|             | 4   |       |                  | -                |                    |               |               |            |                 |                                                                                                    |        | 1 1               |        | 1                      | 1                      |                    |          | •     |
|             |     |       | Valort           | inter            | C = 1              | ido total     |               |            | ros selecionado | Valor selecionado                                                                                                    |        | Saldo selecionado |        | Saldo c/ juros e muito |                        | Nº de selecionador |          |       |
|             |     |       | R\$ 167.9        | 34.00            | 85 1               | 67.934.00     |               |            | R\$ 0.00        | valor selectoriado                                                                                                    |        | R\$ 0.00          |        | R\$ 0.00               |                        | 0                  |          |       |
|             |     |       | Página 1         | de 21   → ≫      | C Exibindo 1 - 1   | 100 de 2026   | ⊕ °₀          |            |                 | 19 0/00                                                                                                    |        |                   |        |                        |                        |                    |          |       |

- Registro em vermelho, indica que o título está vencido;
- Registro em cinza, indica que o título está cancelado.

Na *grid*, é possível incluir colunas adicionais que não são exibidas por padrão. Ao selecionar a seta ao lado de uma das colunas, a opção **Colunas** permitirá a escolha das colunas desejadas para visualização.

 Status cobrança: o status apresentado nessa coluna indica a situação atual da cobrança do título, podendo ser: Não remetido, Remetido, Em cobrança;

Matriz Criciúma & (48) 3411-0600 Unidade Florianópolis & (48) 99168-2865 Unidade Caxias do Sul & (54) 99631-8810 Unidade Sorocaba

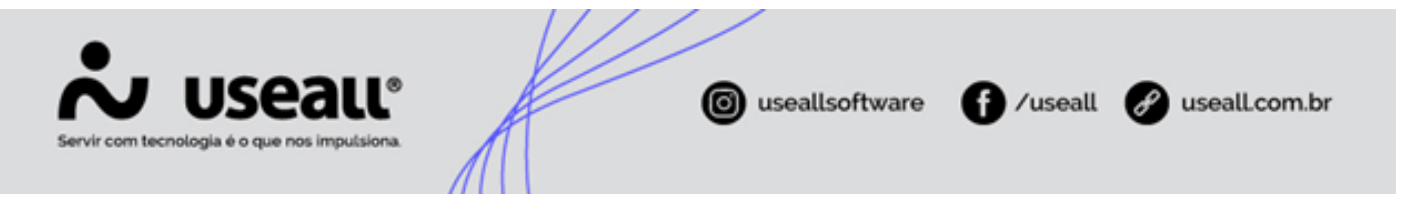

- Não remetido: títulos que ainda não foram enviados para cobrança;
- Remetido: títulos que já foram enviados para cobrança;
- Pagamento bancário: títulos que estão sendo cobrados ativamente.
- Status boleto: o status apresentado nessa coluna indica se o boleto foi gerado ou nao, podendo ser: Não emitido e Emitido;
  - Não emitido: títulos que ainda não tiveram o boleto gerado;
  - Emetido: títulos para os quais o boleto já foi gerado.

Para cada registro, serão exibidas a ações:

- Q : ao clicar nesse ícone ou dar duplo clique sobre o registro, será exibida a tela de **Contas a receber**, permitindo a visualização das informações cadastradas.
- \$ : ao clicar nesse ícone, indica que o título não possuí valor para abatimento.
  - Quando o ícone \$ é apresentado na cor verde, indica que o título possuí valor para abatimento. Ao passar o mouse sobre o ícone, o sistema exibirá o valor de abatimento correspondente e ao clicar, exibirá a tela Valores para abatimento, onde serão listados títulos de espécie Duplicata Mercantil, Outros títulos, Adiantamento e Nota de débito com saldos disponíveis para uso em abatimento.

### Botão Mais opções

Ao selecionar um registro, e clicar no botão Mais opções serão exibidas as seguintes ações:

Matriz Criciúma & (48) 3411-0600 Unidade Florianópolis & (48) 99168-2865 Unidade Caxias do Sul & (54) 99631-8810

| Servir com tecnologia é                                                                                                    | seall®<br>o que nos imputsiona.                                                                                                    | A                             | <b>©</b> "                    | seallsoftware                 | f /useall                           | 🔗 useall.com.br         |
|----------------------------------------------------------------------------------------------------|----------------------------------------------------------------------------------------------------|-------------------------------|-------------------------------|-------------------------------|-------------------------------------|-------------------------|
| Image: Status       Nonero         Image: Status       Aberto, Parcial, of Nonero         Image: Status       Status         Image: Status       Nonero         Image: Status       Nonero         Image: Status       Noner | O 1/10/2024     O 1/10/2024     Portador     Numero doc final     Status boleto      Portador     Numero doc final     Satus boleto      Portador     Numero doc final     Satus boleto      Portador     Satus boleto      Portador      Portador      P | Q ∨<br>Q ∨<br>Q ∨<br>Q v      |                               | Mor Worrectado                | Saldo Forma de pagamento Portador T | Q # 20 D D O            |
| Valor total<br>R\$ 0,00                                                                                                    | Saido total<br>R\$ 0,00                                                                                                    | Juros selecionado<br>R\$ 0,00 | Valor selecionado<br>R\$ 0,00 | Saido selecionado<br>R\$ 0.00 | Saido c/ juros e muita<br>R\$ 0,00  | Nº de selecionados<br>0 |

#### Visualizar

- Recibo: ao selecionar essa opção, o recibo correspondente ao registro será exibido, sendo possível imprimir;
- Histórico do cliente: ao selecionar essa opção, o relatório com o histórico do cliente será exibido, sendo possível imprimir;
- Detalhes do cliente: ao selecionar essa opção, a tela de detalhes do cliente será exibida com todos seus dados para visualização;
- Notas e anexos: ao selecionar essa opção, a tela Notas e anexos será exibida com os anexos vinculados ao registro correspondente;
- Duplicata: ao selecionar essa opção, a duplicata correspondente ao registro será exibida, sendo possível imprimir.

#### Operações

 Baixar: ao selecionar essa opção, a tela de Baixa de contas a receber será exibida, permitindo realizar o processo de baixa;

Apenas títulos com status Aberto ou Parcial podem ser baixados.

 Renegociar: ao selecionar essa opção, a tela de Renegociações contas a receber será exibida, permitindo realizar a renegociação;

Matriz Criciúma & (48) 3411-0600 Unidade Florianópolis & (48) 99168-2865 Unidade Caxias do Sul & (54) 99631-8810

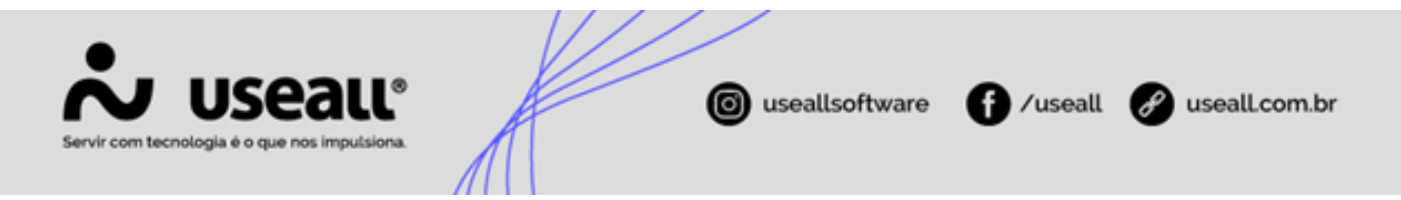

- Agrupar: ao selecionar os registros e clicar nessa opção, a tela de Renegociações de contas a receber será exibida com o campo Tipo definido como Agrupamento, permitindo realizar o processo;
  - Títulos do tipo Adiantamentos não podem ser agrupados;
  - Não é possível agrupar títulos com contas contábeis diferentes.
- Aviso de vencimento: ao selecionar essa opção, a tela Aviso de vencimento será exibida. Nela, conterá os botões de Enviar aviso agora, Alterar para "Não enviar" e Alterar para "Envio pendente";

Não é permitido alterar o **Aviso de vencimento** de títulos que possuam o status **Enviado**. Títulos cujo vencimento tenha passado do prazo para envio parametrizado devem ser enviados através do botão **Enviar aviso agora**.

- Aviso de título vencido: ao selecionar essa opção, a tela Aviso de título vencido será exibida. Nela, estará disponível apenas o botão Alterar para "Envio pendente";
- · Copiar: ao selecionar essa opção, o sistema permitirá copiar o registro de lançamento;
- Importar registros: ao selecionar essa opção, a tela Importar registros será exibida, permitindo importar um arquivo ou exportar o registro selecionado em arquivo ".xls" ao clicar no botão Gerar planinha modelo;
- Cancelar: essa ação permite cancelar o título, o sistema exibirá a tela para informar o motivo do cancelamento. Após autenticação o status do registro passa para Cancelado. O processo de cancelamento só pode ser efetuado pelo processo de origem;
- Alterar: o sistema permite as seguintes alterações no registro: <u>Emissão, Vencimento, Valor, Portador, Espécie,</u> <u>Observação, Conta contábil, Forma de pagamento, Lançamento Contábil > Título</u> ou <u>Alteração de valor, CAR,</u> <u>Natureza financeira</u>.
- **Rastrear**: o sistema permite rastrear as seguintes opções: <u>Origem, Baixas, Renegociações (Baixas), Remessa</u> <u>bancária, Retorno bancário, Estorno de descontos bancários</u> e <u>Adiantamento</u>.
- Consultar: o sistema permite consultar: Baixas, Histórico, Histórico cobrança, Lote contábil e CAR.
- Cobrança bancária
  - Gerar remessa: ao selecionar essa opção, a tela Remessa para cobrança bancária será exibida, permitindo gerar remessa para ser enviada ao banco;
  - Enviar boleto por e-mail: ao selecionar essa opção, a tela Enviar boletos por e-mail será exibida, permitindo enviar o título selecionado ou alterar o e-mail de envio;

Matriz Criciúma & (48) 3411-0600 Unidade Florianópolis & (48) 99168-2865 Unidade Caxias do Sul & (54) 99631-8810 Unidade Sorocaba

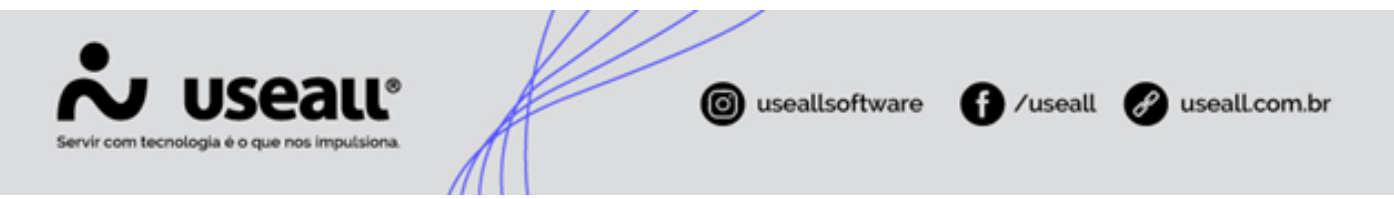

- **Copiar link para boleto**: ao selecionar essa opção, o link correspondente ao boleto será copiado para a área de transferência. Ao abrir esse link, o boleto será exibido;
- Emitir boleto (PAY): ao selecionar essa opção, a tela Emitir boleto Useall PAY será exibida, permitindo a geração dos boletos correspondentes.
- Boletos: o sistema permite Rastrear, Emitir ou Cancelar o boleto do título selecionado.

#### Documentos relacionados

- Baixa de contas a receber;
- Configuração da cobrança bancária;
- Espécie de título;
- Regra contábil;
- Renegociações contas a receber;
- Tipos de contas a receber.

Acesse a área de vídeos e confira os tutoriais!!

Voltar ao topo

Matriz Criciúma & (48) 3411-0600 Unidade Florianópolis & (48) 99168-2865 Unidade Caxias do Sul & (54) 99631-8810